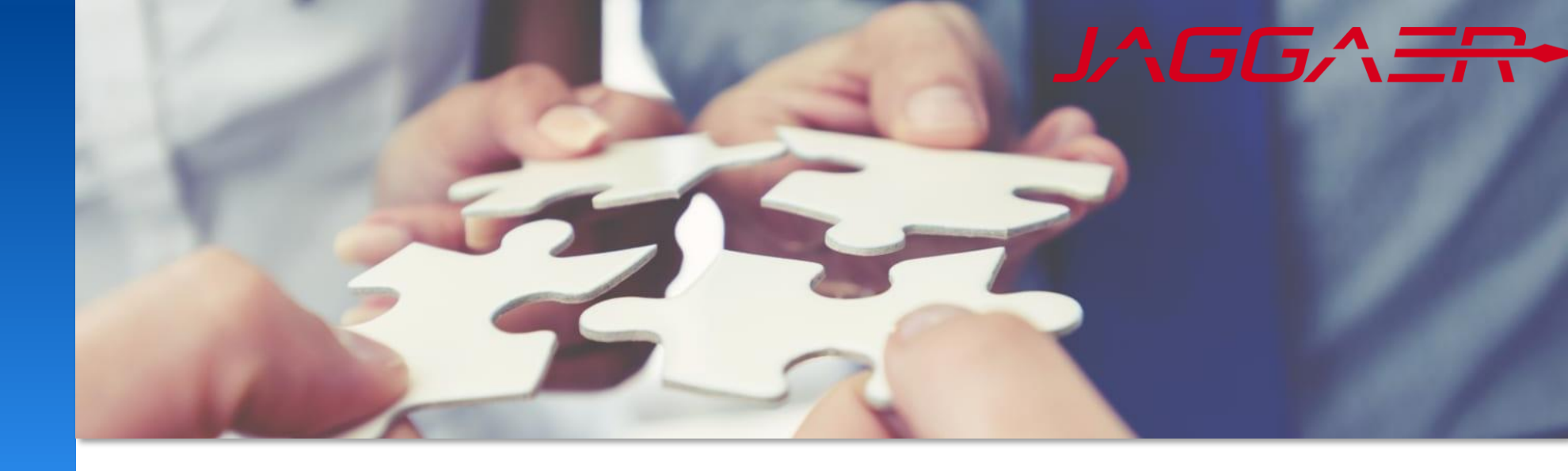

January 2025

# **Jaggaer Supplier Document Management**

# Mettler Toledo Job Aid for Supplier

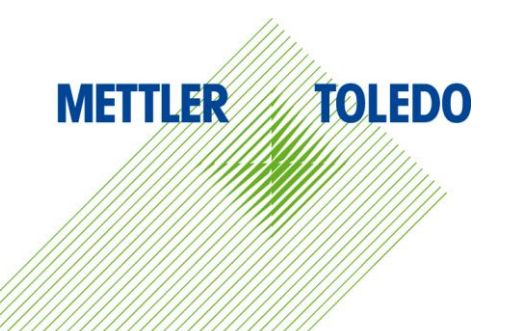

This Job Aid provides step-by-step instructions for navigating the various document interactions within the Supplier Portal. By following this guide, we can collaborate with our suppliers for a smoother document exchange process, leading to improved visibility and faster response times.

We streamline our document exchange process to effectively manage our information sharing with suppliers. Features like Document Confirmation, Document Request, and Document Exchange allow for easy file transfer and review of documents in a secure environment, enhancing communication and collaboration for all parties.

**Document Confirmation:** Suppliers receive documents from MT and requested to provide their acceptance **Document Request:** Suppliers are requested to submit documents, which will be reviewed by MT responsible **Document Exchange:** Suppliers receive documentation from MT and shall complete and return their version for validation.

#### **Benefits:**

- Enhanced communication and collaboration between suppliers and METTLER TOLEDO
- Increased transparency in document exchanges
- Efficient processing without the need for email or phone confirmations
- Opportunity for suppliers to review and revise documents at their convenience
- Seamless integration of supplier related documents into a single platform

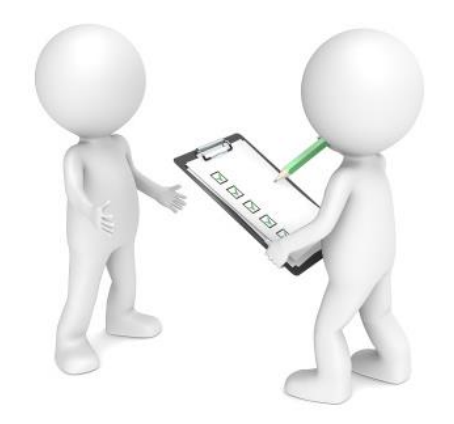

#### When a new interactive document is created, assigned supplier contacts will receive an email notification.

| Dear Supplier,                                                                                                    |  |
|----------------------------------------------------------------------------------------------------|--|
| Mettler Toledo has shared a document with you for further action through the Mettler-Toledo supplier portal.<br>Please review it and provide your response |  |
| Document type:                                                                                                    |  |
| Document name                                                                                                    |  |
|                                                                                                    |  |
| Kind regards                                                                                                    |  |
| Mettler-Toledo supplier portal                                                                                                    |  |
| Please review it and provide your response<br>Document type:<br>Document name<br>Kind regards<br>Mettler-Toledo supplier portal                            |  |

In addition, you can see all assigned document exchanges in the supplier cockpit. See also next slide how to access the list of documents out of the supplier dashboard

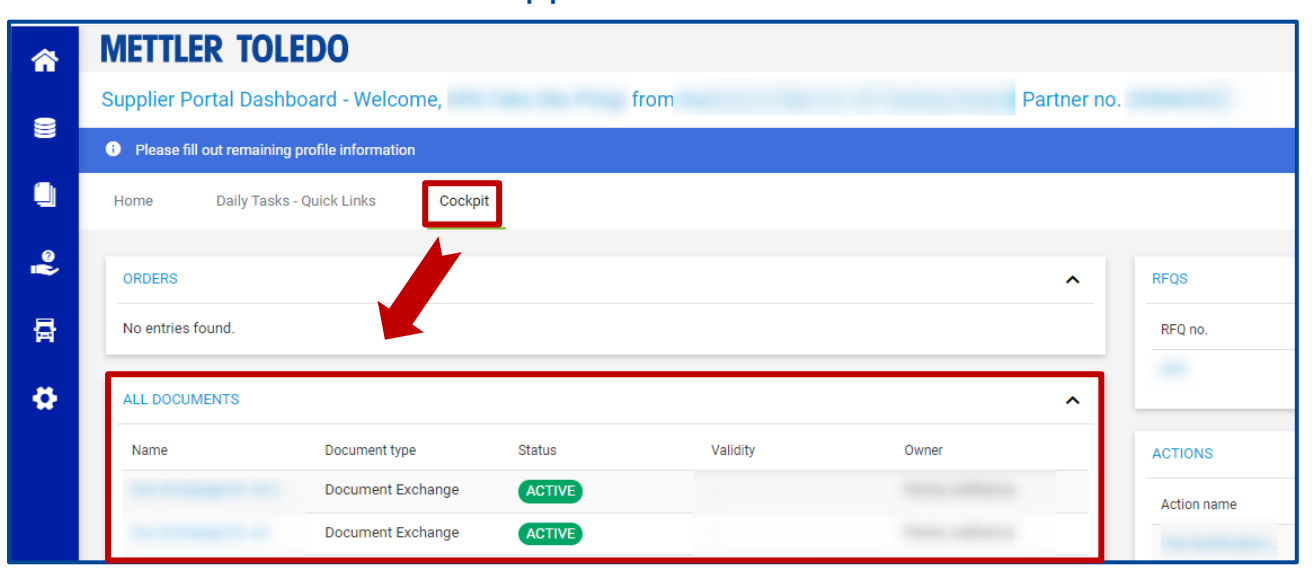

# Open Document List

Here are the available options for accessing your assigned documents:

| 6      | METTLER TOLEDO                                               | Variant 1: Via Supplier Cockpit                    |
|--------|--------------------------------------------------------------|----------------------------------------------------|
|        | Supplier Portal Dashboard - Welcome, from from I Partner no. | 1 Go to "Cockpit"                                  |
|        | Please fill out remaining profile information                | 2 Hover over the Title line of the "All Documents" |
|        | Home Daily Tasks - Quick Links Cockpit 1                     | Section in order to see the menu option            |
| °.     | ORDERS                                                       | 3 Enter List                                       |
| 륡      | No entries found.                                            |                                                    |
| •      |                                                              |                                                    |
|        | Name Document type Status Validity Owner                     | Variant 3: Via the Menu bar on the left            |
|        | Document Exchange -                                          |                                                    |
|        | Document Exchange -                                          | METTLER TOLEDO                                     |
| • Va   | ariant 2: Via Daily Task – Quick Links                       | Supplier Portal Dashboard - We                     |
| 俞      | METTLER TOLEDO                                               |                                                    |
|        | Supplier Portal Dashboard - Welcome, from   Partner no.      | Please fill out remaining profile inforr           |
|        | Please fill out remaining profile informatic                 | Documents                                          |
|        | Home Daily Tasks - Quick Links Cockpit                       | Standard Documents                                 |
| @<br>• | 2                                                            | Category Contracts                                 |
| 륡      | ORDERS DOCUMENTS                                             | Documents Pure 2                                   |

## **Document Confirmation – Processing Steps**

#### You receive documents from MT with request to provide your acceptance: 1 Check Check Download Document Confirmatikon New ≡ 2 Download and view attachments Please accept or decline the provided files from the customer by activating the "Check" button. 3 Confirm attachment via option **Quick Navigation** BASE DATA "Continue" Base Data Name<sup>s</sup> Q, Document Confirmatikon Document Fields 4 Complete action with "Save" Custom ID Supplier Fields Comments Keywords × Check Check Purchasing organization 1.1 Files Files Plant 11 2 example dox for testing.xlsx example dox for testing.xlsx Purchasing group -2 1.1 1.1 1 File Available 1 File Available 1.1 Category 1.1 Decline Category cluster Continue Continue Decline 1.1 1.1 Comment\* Notice If you can't accept the attached Cancel Save Type Comment ... document, choose "decline" and add a reason in the Responsible Supplier -0 comments. Contacts Files example dox for testing.xlsx Cancel Save

## **Document Request – Processing Steps**

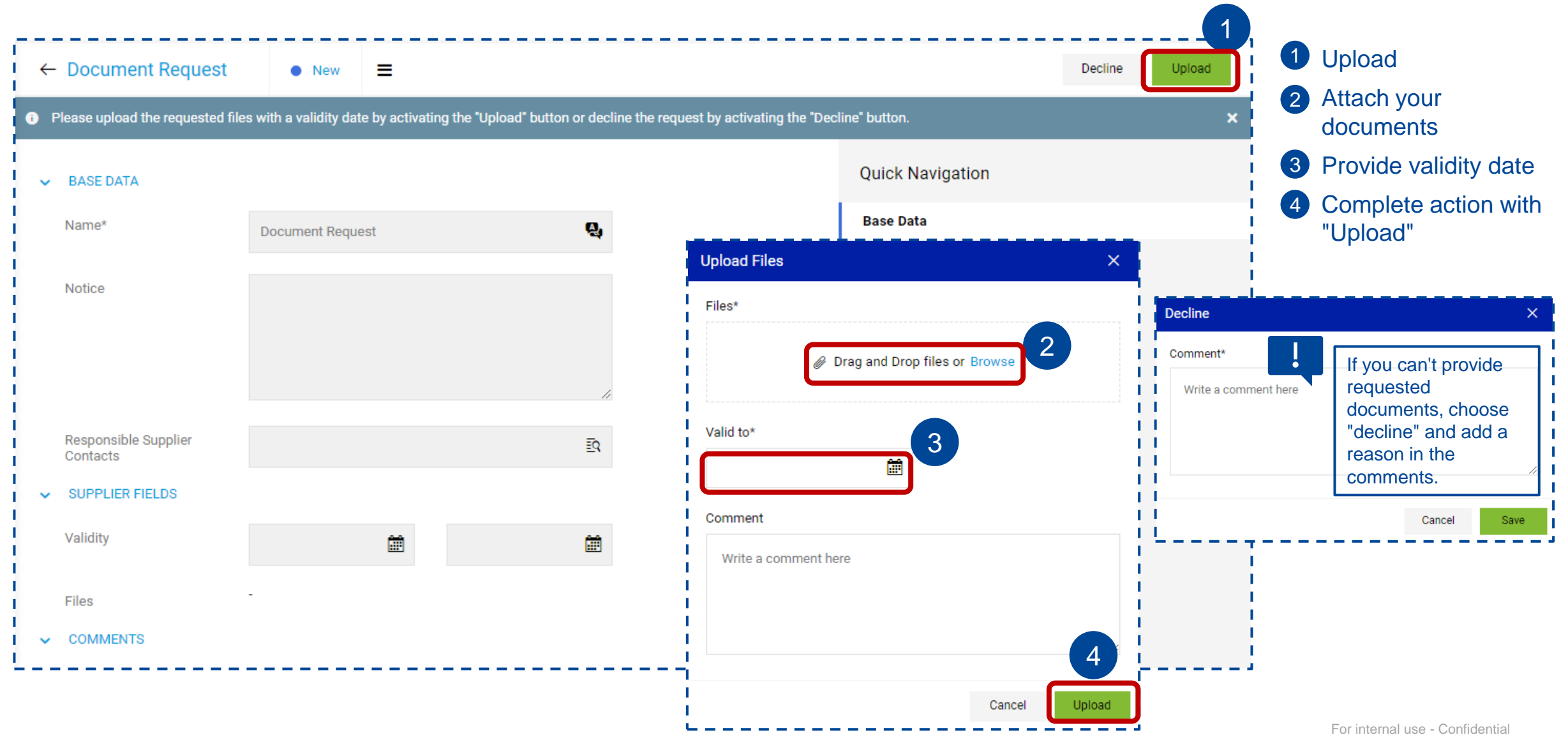

## **Document Exchange – Processing Steps**

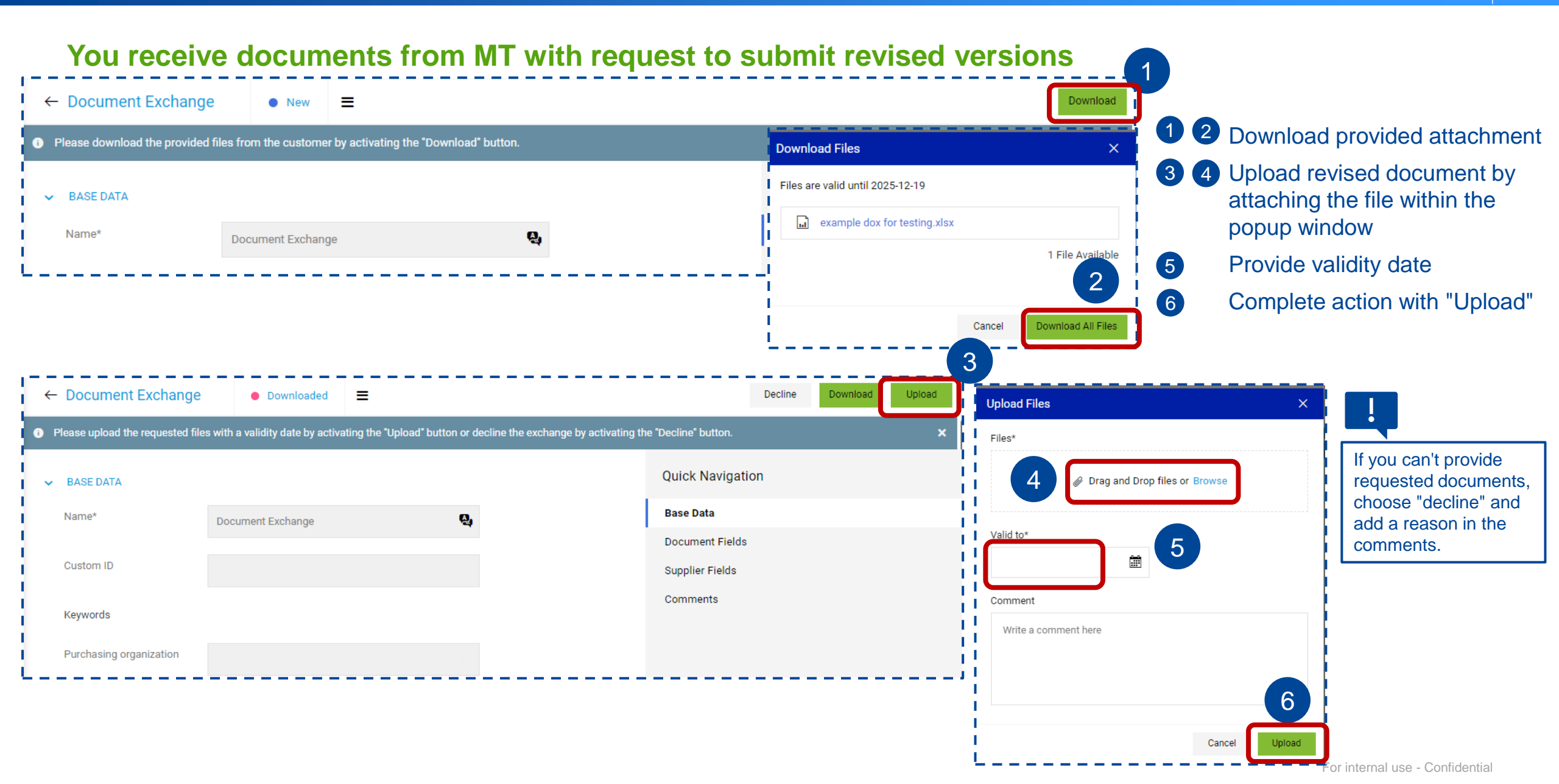